### Mode Billetterie

Cette option vous permet d'imprimer des billets d'entrée pour une piscine, un musée, une exposition,... IL permet aussi d'imprimer des tickets de consommation style Discothèque (Entrée avec consommation gratuite)

Le fonctionnement en est très simple. Allez dans **outils**, **réglages**, **'Param'**, **paramètres divers** et onglet **billetterie**.

| Zones Artic                                                                                                    | les Billeterie                                                                                                    | Spécifique                 | Pressing              |   | Tva Export        |  |  |
|----------------------------------------------------------------------------------------------------|----------------------------------------------------------------------------------------------------|----------------------------|-----------------------|---|-------------------|--|--|
| La billetterie permet d'imprimer un billet à chaque vente de l'article ou de la prestation. La fiche article devra être déclarée en 'Billet' et vous pourrez indiquer différentes zones statiques à imprimer sur le billet, mais aussi des zones variables. (Date, heure, N° de ticket). |                                                                                                    |                            |                       |   |                   |  |  |
| Le logiciel envoi les billets sur l'imprimante billet et ensuite le ticket de caisse. (L'imprimante peut-être la même). A chaque fois qu'une billet<br>est vendu son numéro est incrémenté.                                                                                              |                                                                                                    |                            |                       |   |                   |  |  |
| Application : Billetterie de musée ou d'exposition, ventes de forfaits, Tickets de pressing, ventes de prestations et de bons pour<br>evenements (Exemple: Bons pour une boisson,)                                                                                                    |                                                                                                    |                            |                       |   |                   |  |  |
| (iuO 📶                                                                                                    | Activer le mode Billetterie avec impression de billets numérotés sur imprimante de caisse ou imprimante de billets |                            |                       |   |                   |  |  |
| nol4 ៘                                                                                                    | Activer le mode Billetterie aussi sur les articles (Sinon juste pour les prestations style ticket de musée)        |                            |                       |   |                   |  |  |
|                                                                                                    | Imprimante billetterie en mode s                                                                                   | érie Même imprimante       | série que les tickets | • |                   |  |  |
| (iuc 📶)                                                                                                    | Utiliser une imprimante billet usb ou réseau (Autre qu'une imprimante série)                                       |                            |                       |   |                   |  |  |
|                                                                                                    | Si j'utilise une imprimante ticket,                                                                                | la largeur des tickets est | de : 55-60 mm         | • |                   |  |  |
|                                                                                                    | Nb de billets à imprimer a chaqu                                                                                   | e vente (meme numéro)      | 1                     | • |                   |  |  |
| <b>V</b><br>Dessiner                                                                                                    | Parametrer les billets graphiques                                                                                  | s pour USB                 |                       |   |                   |  |  |
| Internet                                                                                                    | Aide en ligne Billeterie                                                                                           |                            |                       |   | <b>FIN</b><br>Fin |  |  |
|                                                                                                    |                                                                                                    |                            |                       |   |                   |  |  |

Si vous utilisez une imprimante **série**, vous pourrez choisir d'imprimer sur l'imprimante série standard ou de rediriger l'impression des tickets sur une autre imprimante série. (Vous pouvez paramétrer les différentes imprimantes séries dans outils, périphérique et imprimante de caisse )

Le billet graphique en mode série est standard.

Si vous utilisez des imprimantes **usb** vous pouvez choisir la destination des billets avec l'option **'Sel.Impr'** dans les outils. Le paramétrage du billet graphique se faite en cliquant sur le bouton **'Dessiner'** de la fenêtre.

Indiquez la largeur de votre imprimante et le nb de ticket à imprimer à chaque vente.

# Paramétrage des zones à imprimer sur le billet.

Que vous utilisez une imprimante usb ou une imprimante série, les zones du billet sont à paramétrer sur a fiche article/Prestation.

Les billets sur une imprimantes usb, permettent le choix des polices et tailles et du fond du billet.

Sur une imprimante série, le fond du billet est standard ou peut être modifié en éditant l'image **fc\_img\_023.gif** pour les billets de 80mm et **fc\_img\_022.gif** pour les billets de 50 mm de large.

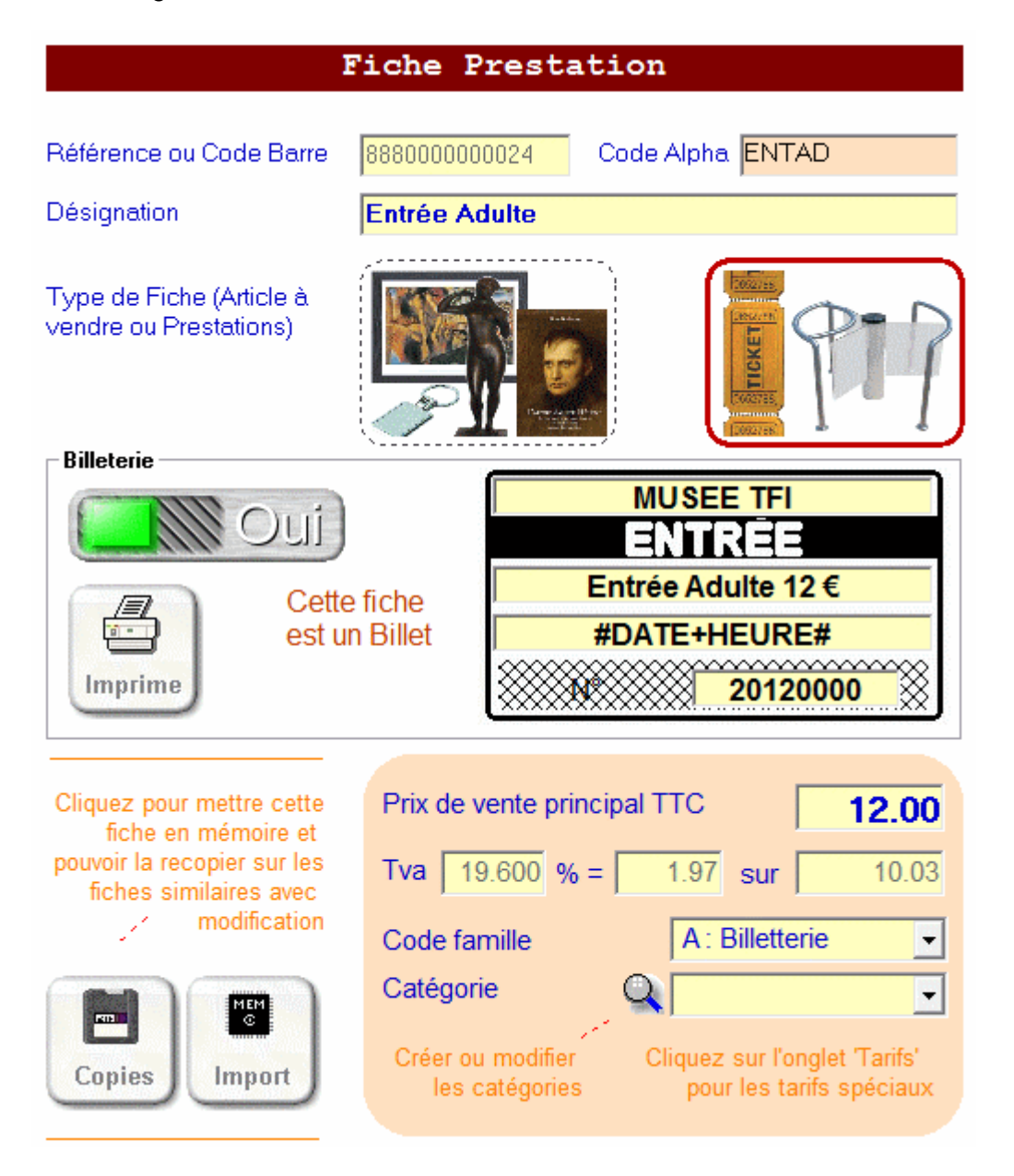

Les fiches 'Billets' n'étant pas des produits physiques sont considérées comme des prestations. Vous pourrez ainsi bien séparer les 'Prestations' et les ventes 'd'articles' de la boutique.

Rendez vous sur les fiche articles avec '**Outils**' et '**Articles**', puis créez une fiche prestation qui vous permettra de configurer le billet.

Indiquez la désignation, le prix du billet, la famille et éventuellement le code alpha.

Validez le choix billetterie à '**OUI**' et remplissez les zones en jaune sur le billet. (Exemple: Nom, type d'entrée et prix) comme indiqué sur l'exemple mais les lignes sont libres.

La troisième zone peut être remplacée par le code **#DATE+HEURE#** qui imprime la date et l'heure ou **#DATE#** qui imprime la date.

Ensuite indiquez un numéro qui sera incrémenté à chaque émission de billet. Ce numéro de départ est libre et peut contenir jusqu'à 8 caractères numériques.

Cliquez sur le bouton **'Imprime'** pour tester votre billet sur l'imprimante ticket. Votre imprimante devra avoir été paramétrée avant.

Lorsque vous vendrez cette prestation dans la caisse un billet sera imprimé avant le ticket. Si vous vendez 3 entrées, 3 billets seront imprimés avant le ticket récapitulatif.

#### Gestion des billets graphiques :

Les billets graphiques sont paramétrés dans **outils**, menu **technique** et **billets graphiques** ou à partir de l'onglet 'billetterie'.

| S Impression de Billets ou Autocollants                                                        |                                                                                                    |                                                                  |                                      |  |  |  |  |  |
|------------------------------------------------------------------------------------------------|----------------------------------------------------------------------------------------------------|------------------------------------------------------------------|--------------------------------------|--|--|--|--|--|
| PARC BOUBOU<br>61000 LA FORET                                                                  | C: [OS]                                                                                                    |                                                                  |                                      |  |  |  |  |  |
| #DATE#                                                                                         |                                                                                                    |                                                                  | Documentations                       |  |  |  |  |  |
| N°<br>●                                                                                        | jpg       -         6666666.jpg       888000001182.jpg         888000001212.jpg       8880000010023.jpg         8880000010023.jpg       8880000010047.jpg         8880000010027.jpg       966000007594.jpg         balances.jpg       billet_billet.jpg       - |                                                                  |                                      |  |  |  |  |  |
| Le billet ou autocollant s'imprime ob<br>etiqueteuse, vous devez faire tous le<br>l'imprimante |                                                                                                    |                                                                  |                                      |  |  |  |  |  |
| 0 - Portrait                                                                                   | Décalage vertical en mm                                                                                                    | Valluer                                                          |                                      |  |  |  |  |  |
| Détail de la zone<br>Police de caractères<br>Arial                                             | Gras<br>Italique<br>Zones tests<br>pour                                                                                                    | Déplacement Taille de la<br>de la zone en zone en<br>cours cours | Validation des billets<br>graphiques |  |  |  |  |  |
| Taille 24.00  Zone en                                                                          | Souligné l'impression                                                                                                    | 狀狀                                                               |                                      |  |  |  |  |  |
| cours 3                                                                                        | du billet dans la fiche article lors<br>de la vente du billet.                                                                                                    | <b>6+76+7</b>                                                    | Imprime Fin                          |  |  |  |  |  |

Ils sont imprimés sur une imprimante normale ou ticket connectée en usb.

Vous devez utiliser une image de fond pour utiliser vos billets graphiques. Cette image doit être au format jpeg et être enregistrées sur votre disque. Recherchez la avec les objets disque et répertoire eu haut à droite de votre fenêtre et testez l'impression.

Si elle vous convient, validez votre choix.

Les zones sont ici à titre d'exemple et ce sont les zones présents. Cliquez sur les **zones textes** (de 0 a 3) et choisissez la police et la taille. Vous pouvez adapter la taille et le position des zones textes en cliquant sur les deux rosaces.

La zone numéro 3 est réservée à la numérotation des billets. Le compteur de billets est inscrit dans la fiche prestation du billet.

# Redirection de l'imprimantes pour les billets graphiques usb :

Allez dans outils, **'Sel.impr'** et activez la redirection d'imprimantes. Ensuite cliquez sur 'Imprimantes billet graphiose' et choisissez l'imprimante dans la liste proposée.

Si vous n'activez pas la redirection les billets graphiques seront envoyés sur l'imprimantes ticket par défaut.

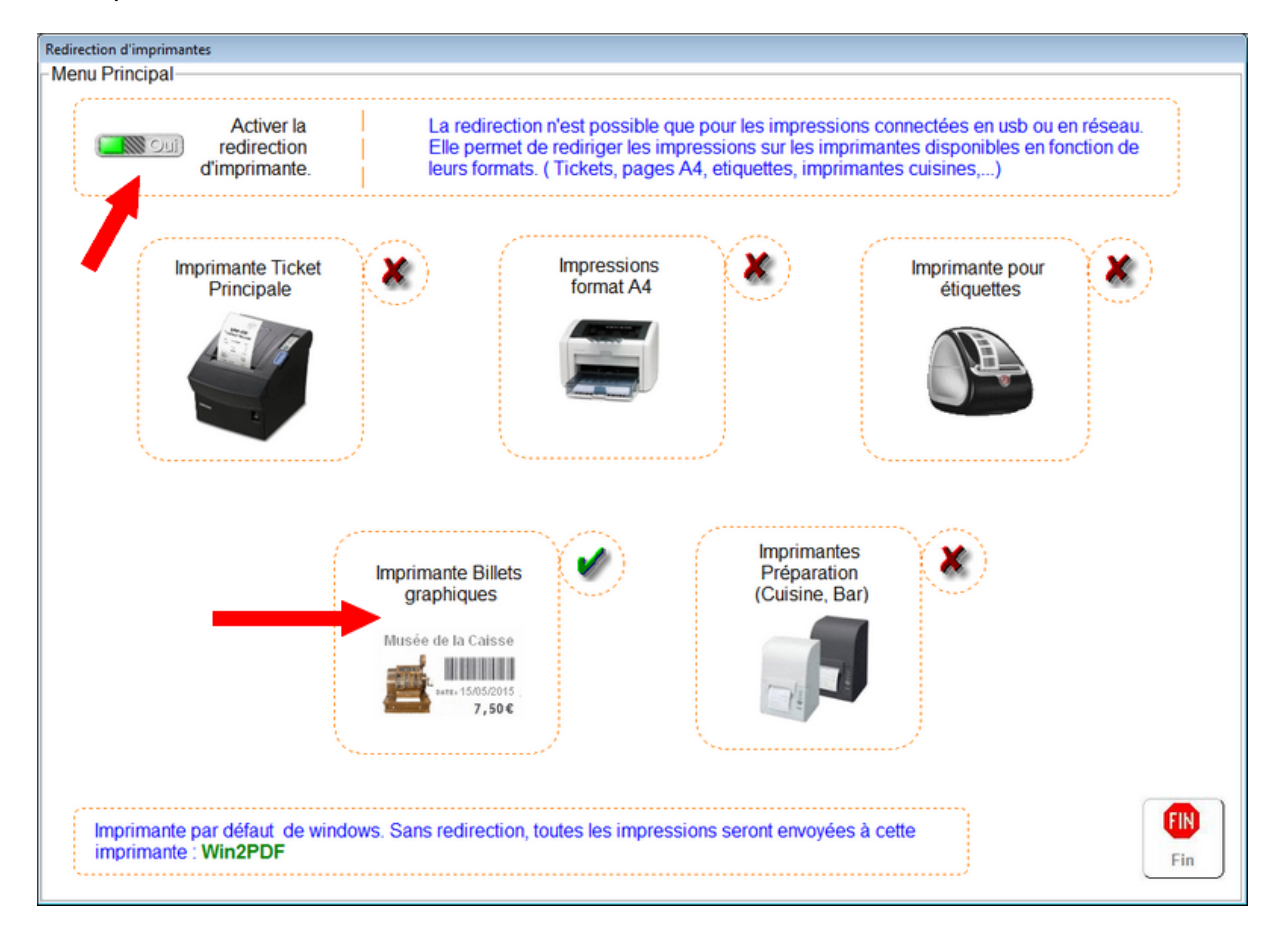

### Utilisation dans la caisse :

Si vous vendez 1 billet, cliquez sur les différents boutons correspondant aux billets choisis et les billets seront imprimés, validez ensuite le mode de paiement pour que le ticke de caisse soit imprimé.

Pour vendre plusieurs billets, tapez la quantité puis l'étoile et enfin le bouton correspondant au billet.

Exemple : 3 \* (Reference) ou bouton imprimera 3 billets.

# Information :

Le **mode série** est utilisé pour les imprimantes séries compatibles epson, les imprimantes metapace T1 et metapace T3 - Version 1. Les autres métapaces sont à considérer comme des imprimantes usb.